How to Save Files to OneDrive in VDI

# Open a Browser, such as Chrome, Firefox, Edge, or Safari Go to: https://vdi.laniertech.edu Click on: Vmware Horizon HTML Access

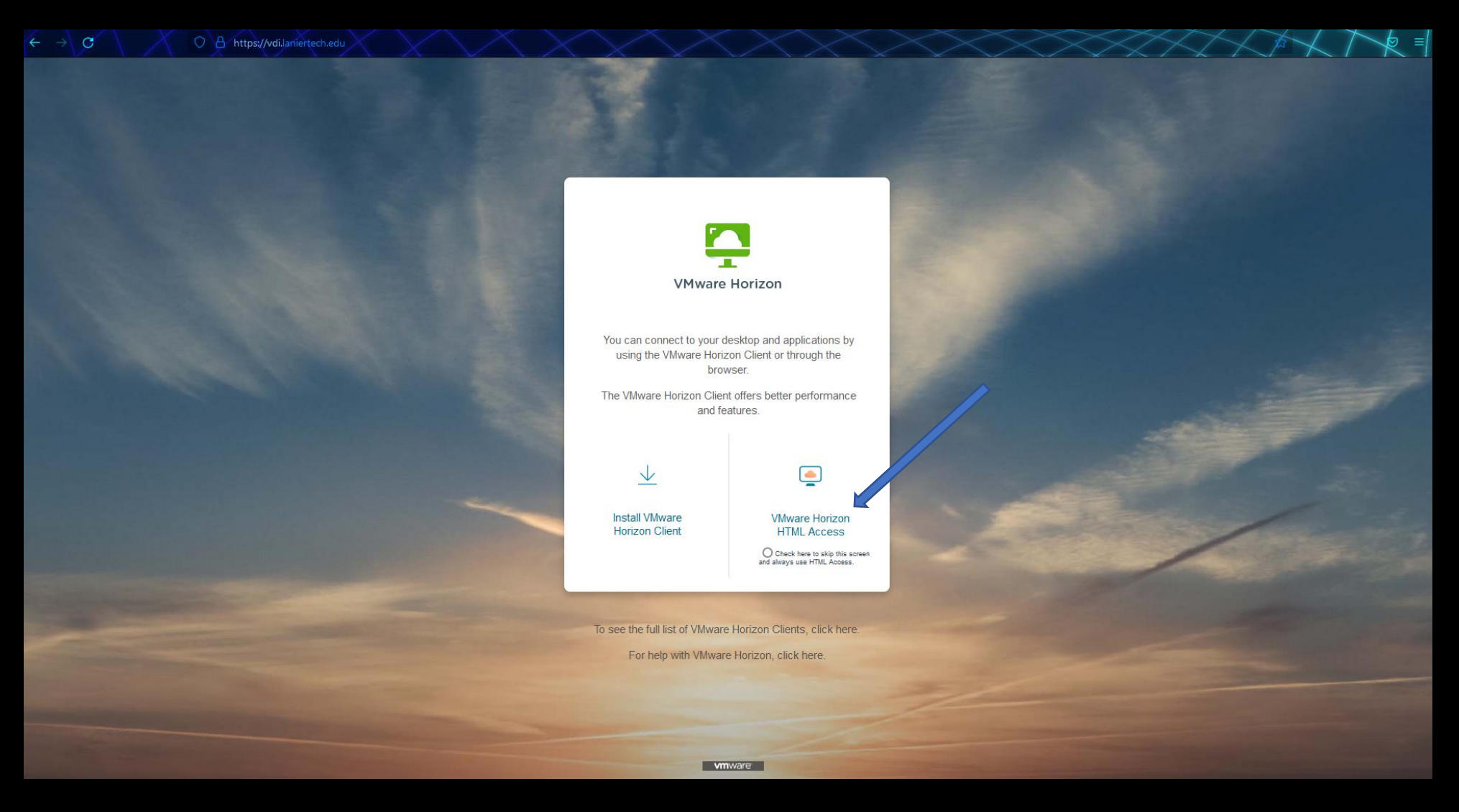

# Sign into your LTC Student account using your full student email address. Click: Login

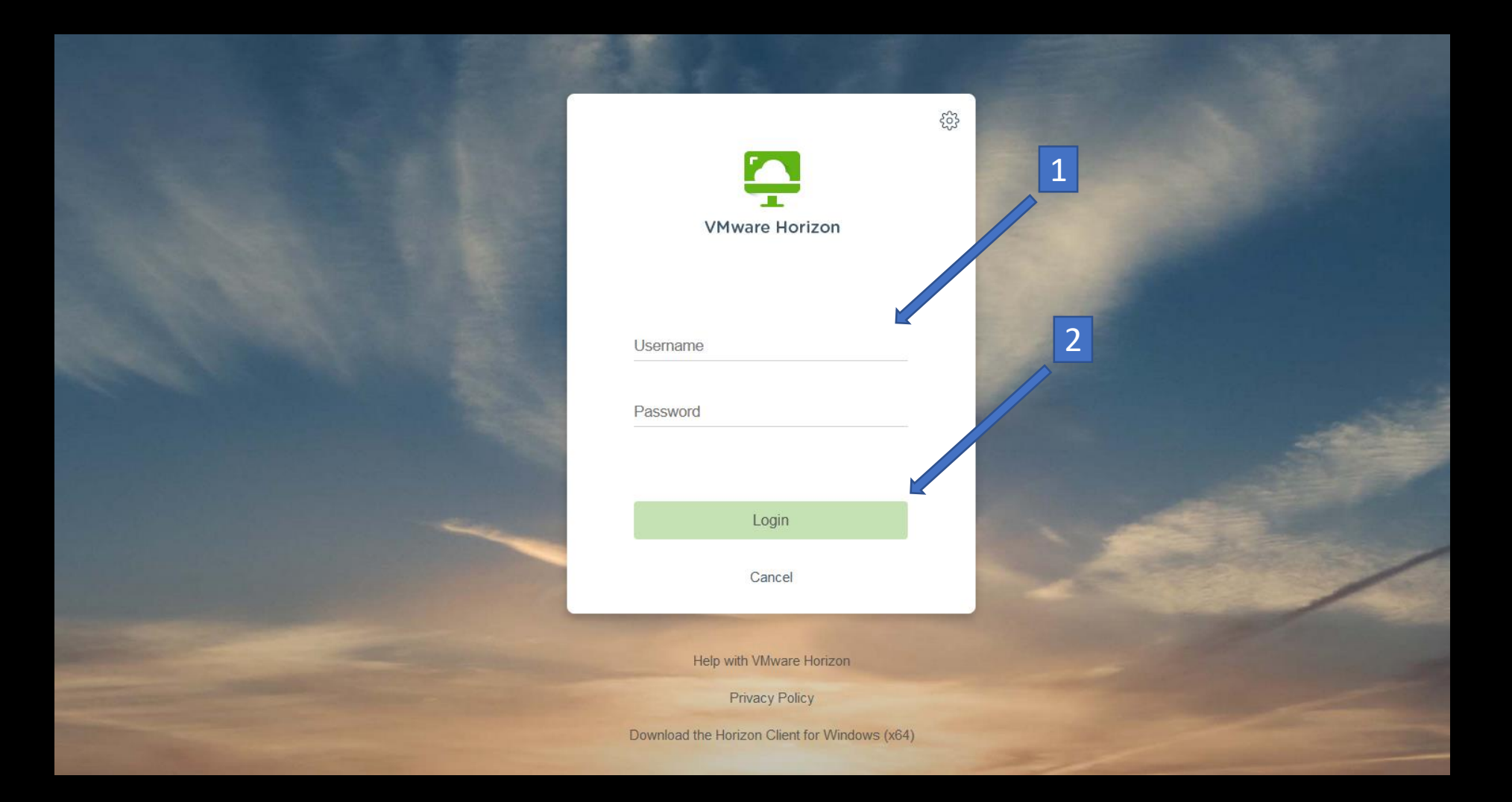

Click: Library, or Win10 Base, etc. (this will depend on which class you are currently enrolled)

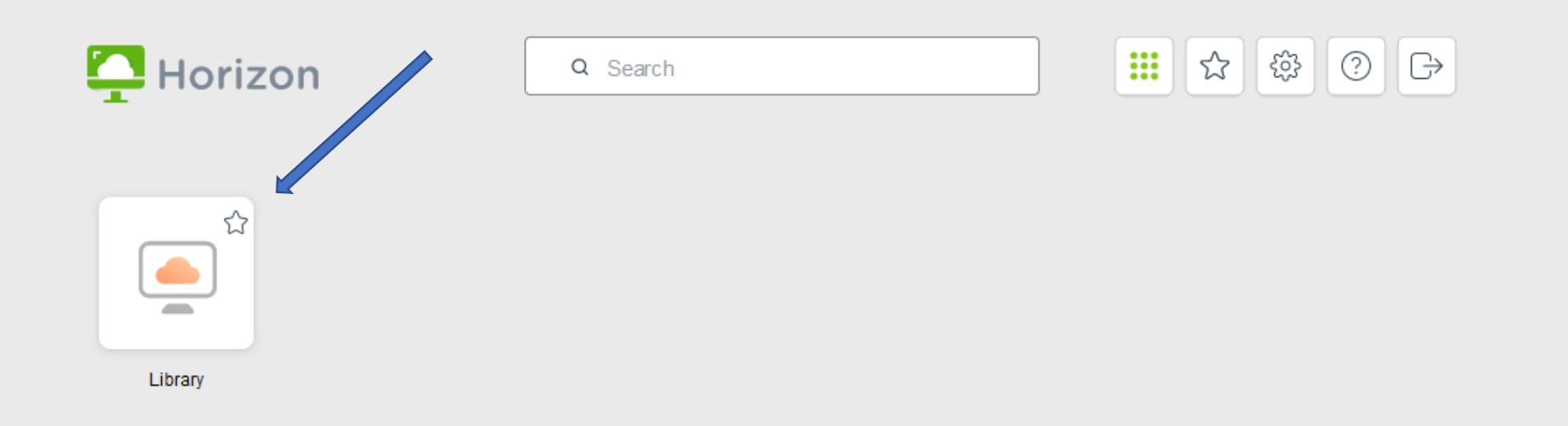

# Click: Advanced... (this step may not always appear. Go to next slide)

#### Firefox

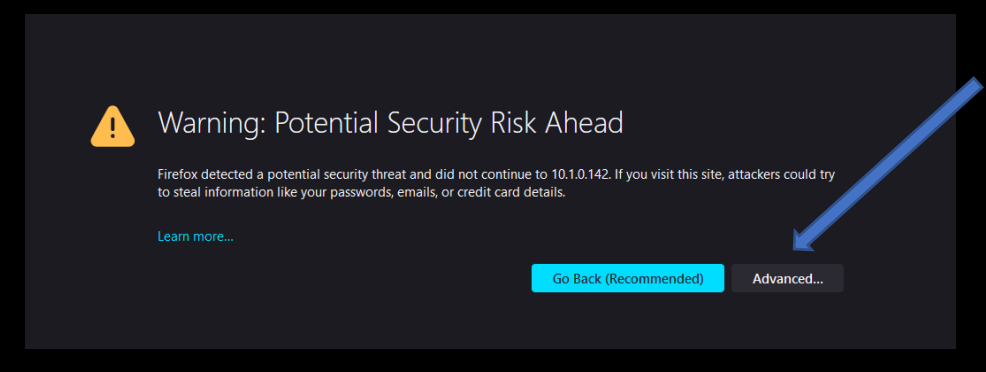

#### Chrome

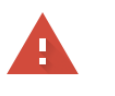

Advanced

#### Your connection is not private

Attackers might be trying to steal your information from **10.1.0.27** (for example, passwords, messages, or credit cards). <u>Learn more</u>

 NET::ERR\_CERT\_AUTHORITY\_INVALID

 Q
 To get Chrome: aighest level of security, turn on enhanced protection

Back to safety

## Click: Accept the Risk and Continue or Proceed to 10.1.0.... (this step may not always appear. Go to next slide)

#### Firefox

| Warning: Potential Security Risk Ahead                                                                                                    |  |
|----------------------------------------------------------------------------------------------------|--|
| Firefox detected a potential security threat and did not continue to 10.1.0.142. If you visit this site, attackers could try to steal information like your passwords, emails, or credit card details. |  |
|                                                                                                    |  |
| Go Back (Recommended) Advanced                                                                                                    |  |
|                                                                                                    |  |
|                                                                                                    |  |
| The certificate is not trusted because it is self-signed.                                                                                                    |  |
| Error code: MOZILLA_PKIX_ERROR_SELF_SIGNED_CERT                                                                                                    |  |
| View Certificate                                                                                                    |  |
| Go Back (Recommended) Accept the Risk and Continue                                                                                                    |  |
|                                                                                                    |  |

#### Chrome

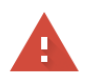

# Your connection is not private Attackers might be trying to steal your information from 10.1.0.27 (for example, passwords, messages, or credit cards). Learn more NET:ERR\_CERT\_AUTHORITY\_INVALID Image: Construct of the security of the security, turn on enhanced protection Hide advanced Back to safety This server could not prove that it is 10 u0.27; its security certificate is not trusted by your computer's operating system. This say be caused by a misconfiguration or an attacker intercepting your connection. Proceed to 10.1.0.27 (unsafe)

Search for and open your desired app

From the search box, type the name of your app (In this example I'm using Microsoft Project)
 Click on the App.

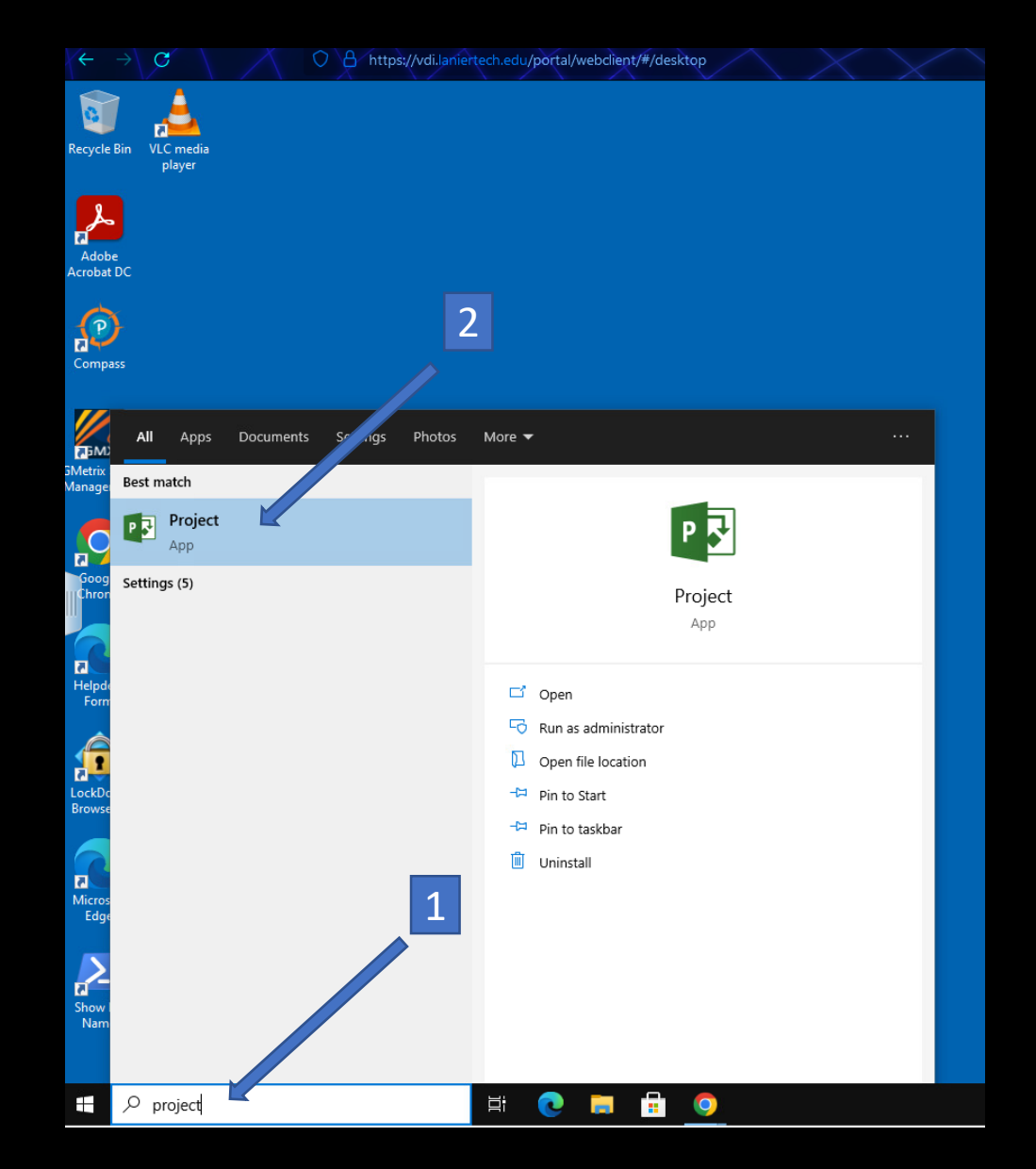

# When you are ready to save your work, Click: File

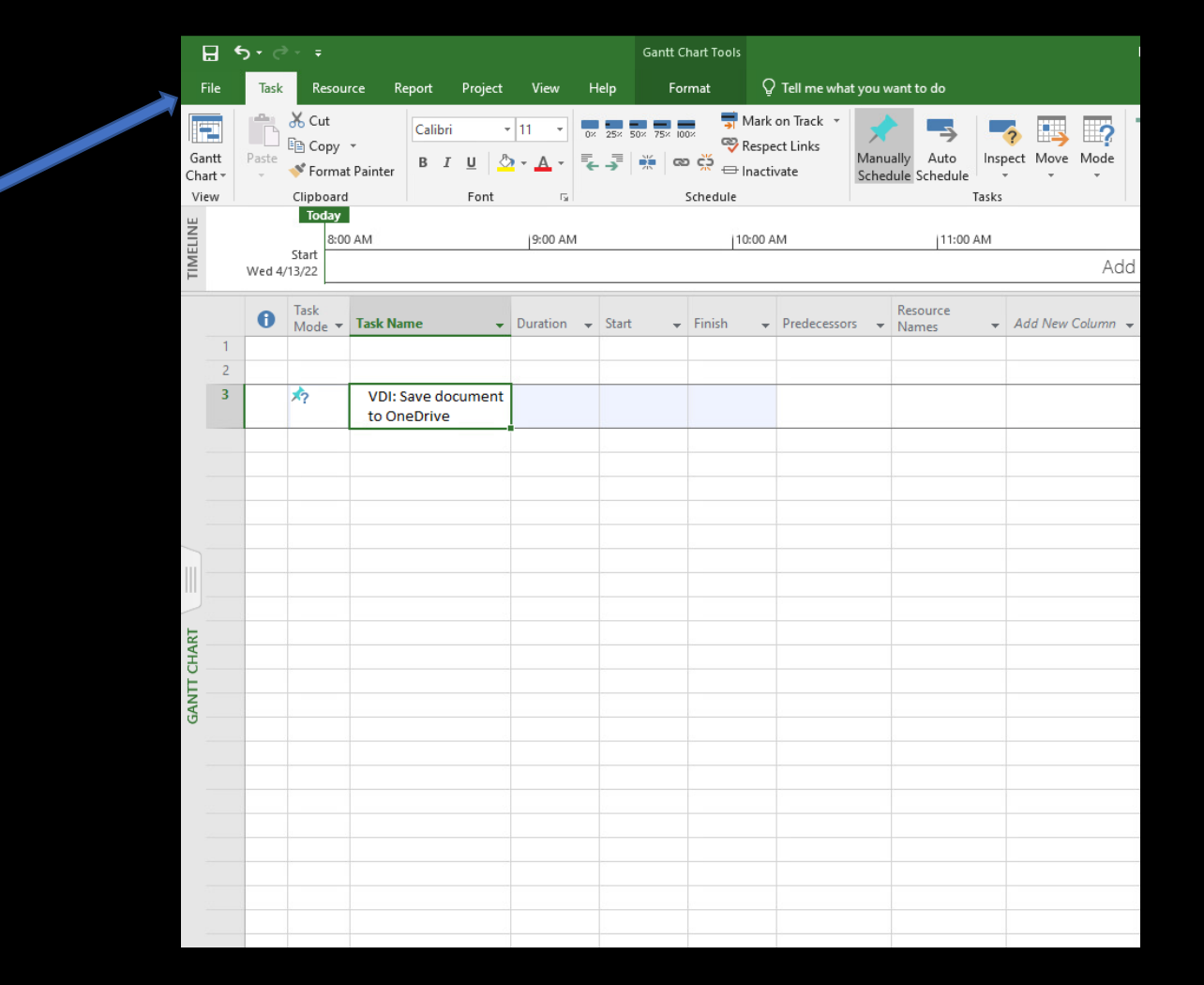

# Click: Save As

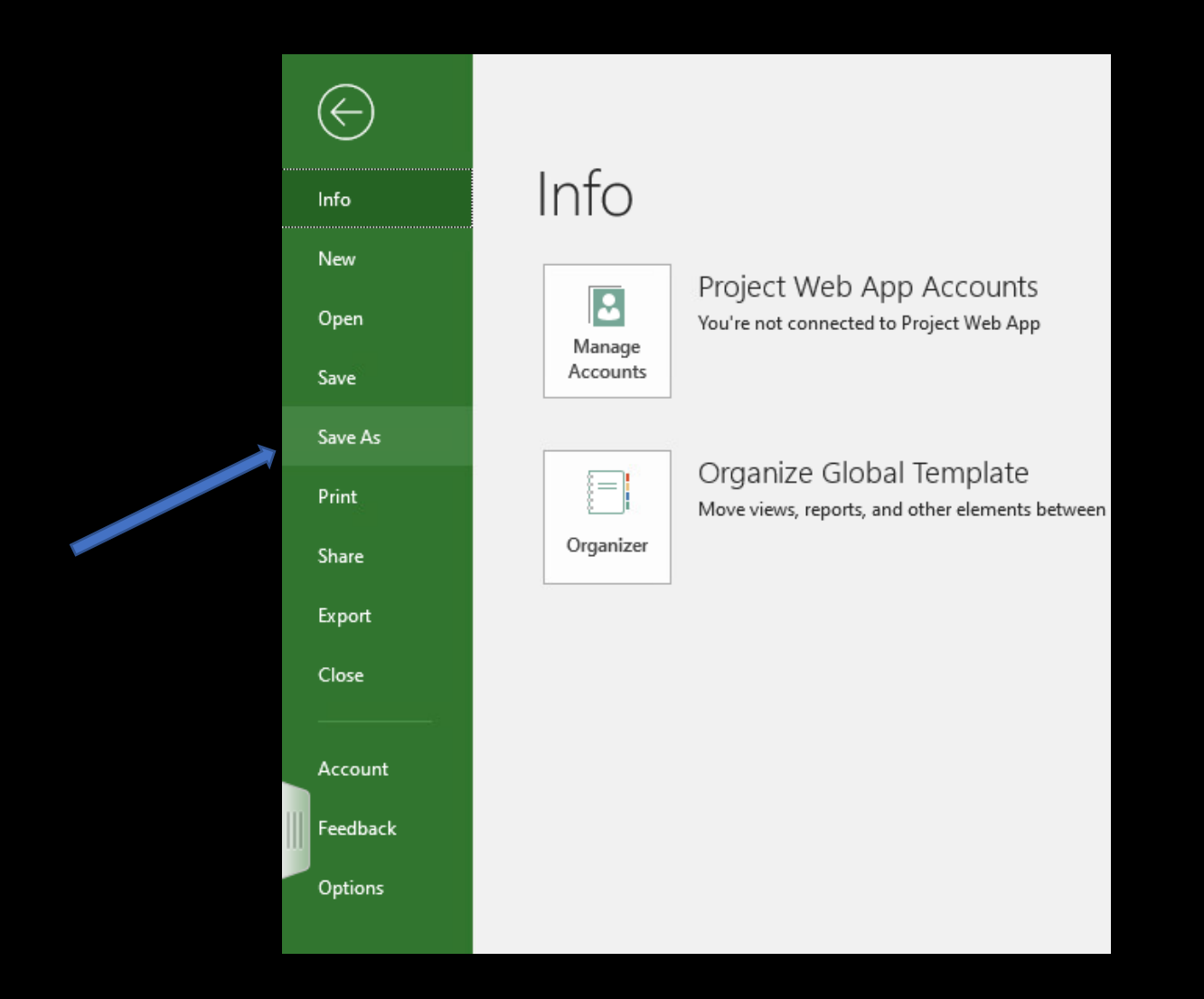

# Click: Desktop

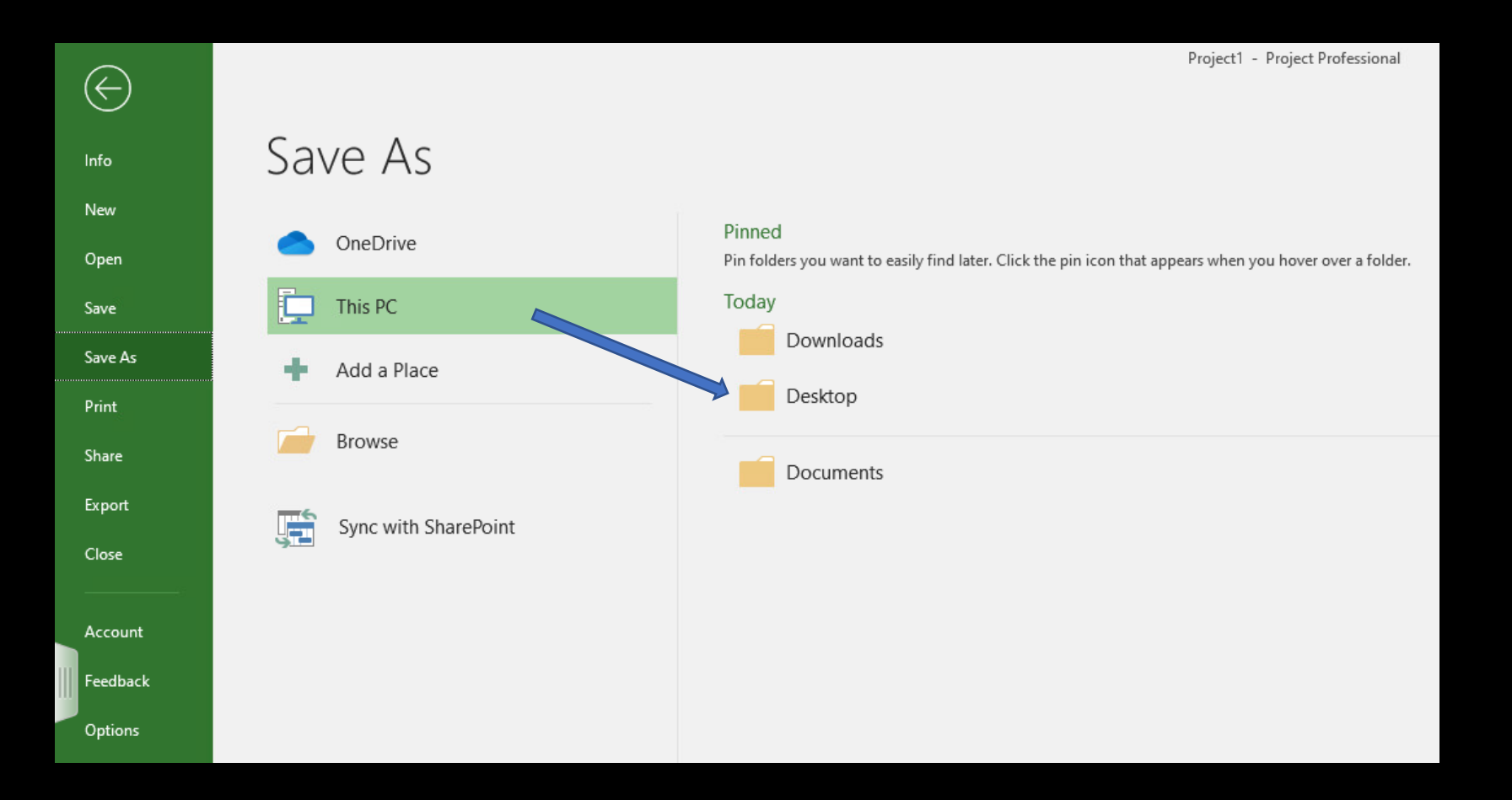

# Name the document Click: Save (make sure to save to your desktop)

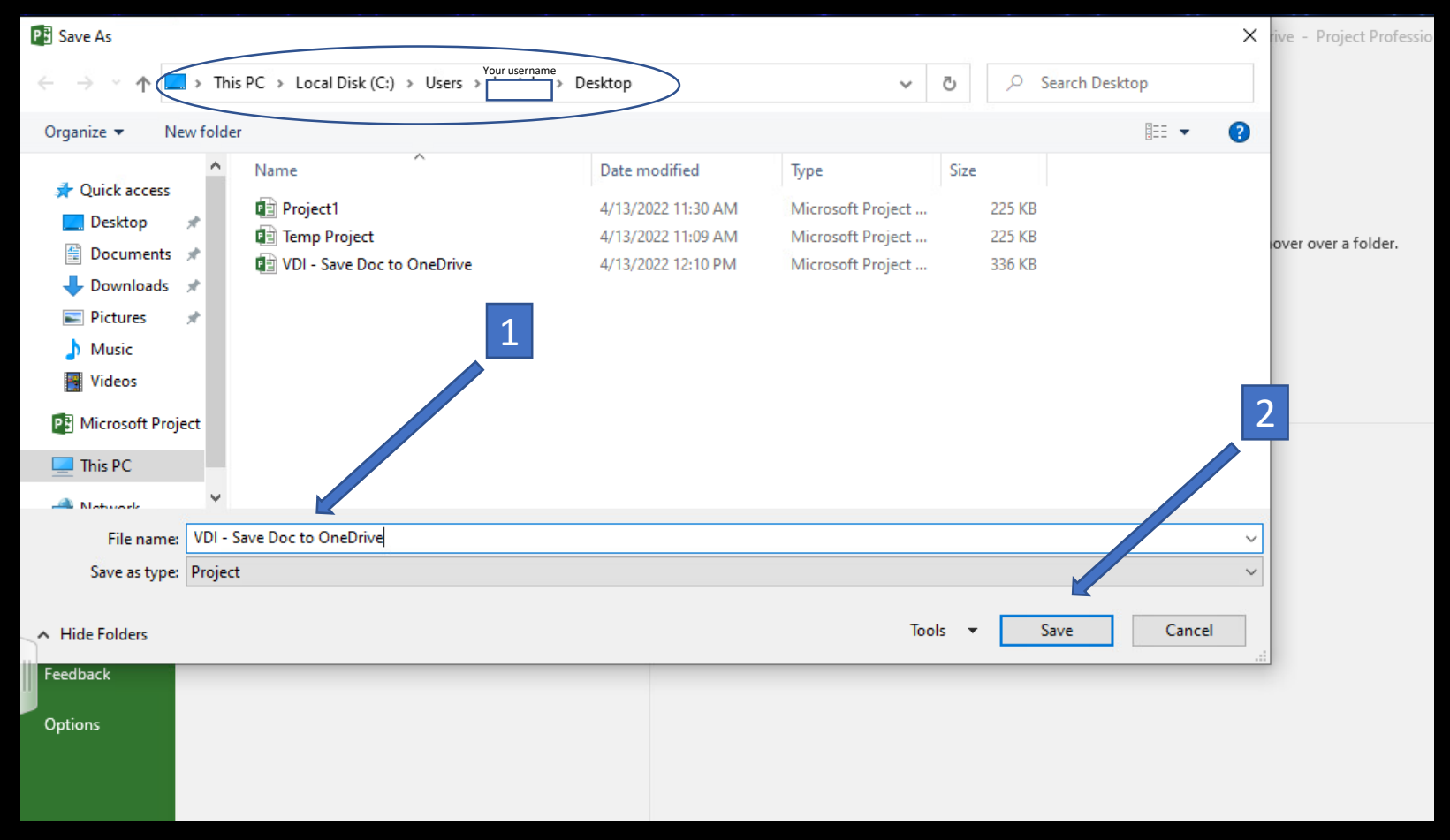

# Click: X (to close app)

|                  |        |                             |                                   |           | Gantt Chart Tools                            |                                                |                           |                                      | Project1  | <ul> <li>Project Profe</li> </ul> | ssional       |             |                |              |                                                |             |       | Sol       | elo, Bernardo |             | K 🚽 |
|------------------|--------|-----------------------------|-----------------------------------|-----------|----------------------------------------------|------------------------------------------------|---------------------------|--------------------------------------|-----------|-----------------------------------|---------------|-------------|----------------|--------------|------------------------------------------------|-------------|-------|-----------|---------------|-------------|-----|
|                  | Task   | Resour                      | ce Report Project                 | View H    | Help Format                                  | Q Tell me what yo                              | ou want to do             |                                      |           |                                   |               |             |                |              |                                                |             |       |           |               |             |     |
| Gantt<br>Chart * | Paste  | X Cut<br>B Copy<br>✓ Format | Painter B I U                     | • 11 • •  | × 25× 50× 75× 100× ♥ Re<br>→ ↓ ★ ↓ ∞ ☆ ⊕ Ina | ark on Track 🔹<br>spect Links M<br>ictivate Sc | anually Auto              | Inspect Move Mode                    | Task Su   | inmary Milest                     | one Deliverab | le Informat | ion 🔛 Add to T | imeline to T | P Find ▼<br>✓ Clear ▼<br>roll<br>Task ▼ Fill ▼ |             |       |           |               |             |     |
| View             |        | Clipboard                   | Font                              | Gr.       | Schedule                                     |                                                | Т                         | asks                                 |           | Insert                            |               |             | Properties     |              | Editing                                        |             |       |           |               |             | ^   |
| ELIN             |        | 8:00                        | AM                                | 9:00 AM   | 10:0                                         | 0 AM                                           | 11:00 A                   | AM                                   | 12:00 PM  | 1                                 | 1             | :00 PM      |                | 2:00 PM      |                                                | 3:00 PM     |       | 4:00 PM   |               | Einich      |     |
| MI               | Wed 4/ | /13/22                      |                                   |           |                                              |                                                |                           | Ado                                  | d tasks v | vith dates t                      | o the time    | eline       |                |              |                                                |             |       |           |               | Wed 4/13/22 |     |
|                  | 8      | Task                        | Tack Name                         | Duration  | Start Einich                                 | Dradasassass                                   | Resource                  | Add Naw Caluma                       | Ap        | r 3, '22                          | TIEIC         | Apr 10, '22 | . W. T. E. G   | Apr 17, '22  | 14/ T . E .                                    | Apr 24, '22 | Ma    | iy 1, '22 | May 8, '22    |             | F   |
| 1                |        | Mode *                      |                                   | Ulation + | Start V Prinish                              |                                                | <ul> <li>Names</li> </ul> | <ul> <li>Add New Column 4</li> </ul> |           | WI I VV                           | 1 1 3         | 5 M 1       | W I F 2        | 5 5 WI I     | VV I F                                         | 5 5 W 1 W 1 | r 3 3 |           | r 3 3 M       | I W I P     | -   |
| 2                |        |                             |                                   |           |                                              |                                                |                           |                                      |           |                                   |               |             |                |              |                                                |             |       |           |               |             |     |
| 3                |        | *?                          | VDI: Save document<br>to OneDrive | :         |                                              |                                                |                           |                                      |           |                                   |               |             |                |              |                                                |             |       |           |               |             |     |
|                  |        |                             |                                   | -         |                                              |                                                |                           |                                      |           |                                   |               |             |                |              |                                                |             |       |           |               |             | -   |
|                  | _      |                             |                                   |           |                                              |                                                |                           |                                      |           |                                   |               |             |                |              |                                                |             |       |           |               |             |     |
|                  | -      |                             |                                   |           |                                              |                                                |                           |                                      |           |                                   |               |             |                |              |                                                |             |       |           |               |             |     |
|                  |        |                             |                                   |           |                                              |                                                |                           |                                      |           |                                   |               |             |                |              |                                                |             |       |           |               |             |     |
|                  |        |                             |                                   |           |                                              |                                                |                           |                                      |           |                                   |               |             |                |              |                                                |             |       |           |               |             |     |
|                  |        |                             |                                   |           |                                              |                                                |                           |                                      |           |                                   |               |             |                |              |                                                |             |       |           |               |             |     |
|                  | -      |                             |                                   |           |                                              |                                                |                           |                                      |           |                                   |               |             |                |              |                                                |             |       |           |               |             |     |
| HAR              |        |                             |                                   |           |                                              |                                                |                           |                                      |           |                                   |               |             |                |              |                                                |             |       |           |               |             |     |
| 0                |        |                             |                                   |           |                                              |                                                |                           |                                      |           |                                   |               |             |                |              |                                                |             |       |           |               |             |     |
| GAN              |        |                             |                                   |           |                                              |                                                |                           |                                      |           |                                   |               |             |                |              |                                                |             |       |           |               |             |     |
|                  | -      |                             |                                   |           |                                              |                                                |                           |                                      | -         |                                   |               |             |                |              |                                                |             |       |           |               |             |     |
|                  | -      |                             |                                   |           |                                              |                                                |                           |                                      | -         |                                   |               |             |                |              |                                                |             |       |           |               |             |     |
|                  |        |                             |                                   |           |                                              |                                                |                           |                                      |           |                                   |               |             |                |              |                                                |             |       |           |               |             |     |
|                  |        |                             |                                   |           |                                              |                                                |                           |                                      |           |                                   |               |             |                |              |                                                |             |       |           |               |             |     |
|                  | -      |                             |                                   |           |                                              |                                                |                           |                                      | -         |                                   |               |             |                |              |                                                |             |       |           |               |             |     |
|                  | -      |                             |                                   |           |                                              |                                                |                           |                                      |           |                                   |               |             |                |              |                                                |             |       |           |               |             |     |
|                  |        |                             |                                   |           |                                              |                                                |                           |                                      |           |                                   |               |             |                |              |                                                |             |       |           |               |             |     |
|                  |        |                             |                                   |           |                                              |                                                |                           |                                      |           |                                   |               |             |                |              |                                                |             |       |           |               |             |     |
|                  | -      |                             |                                   |           |                                              |                                                |                           |                                      | -         |                                   |               |             |                |              |                                                |             |       |           |               |             |     |
|                  |        |                             |                                   |           |                                              |                                                |                           |                                      |           |                                   |               |             |                |              |                                                |             |       |           |               |             |     |
| 4                |        |                             |                                   |           |                                              |                                                |                           |                                      | •         |                                   |               |             |                |              |                                                |             |       |           |               |             |     |
| Ready            | ≁N     | lew Tasks : N               | fanually Scheduled                |           |                                              |                                                |                           |                                      |           |                                   |               |             |                |              |                                                |             |       |           | III -         |             | +   |

Next, we need to open OneDrive To do this, open a web browser Go to: <u>https://login.laniertech.edu</u> Login with your full student email and password.

|   | Technical College     |  |
|---|-----------------------|--|
|   | Sign In               |  |
|   | TC Email              |  |
|   | Destword              |  |
|   | assword               |  |
|   | Remember me           |  |
|   | Sign In               |  |
| Ν | leed help signing in? |  |

# You can open OneDrive through a link inside your webmail Click: LTC Student O365 Mail

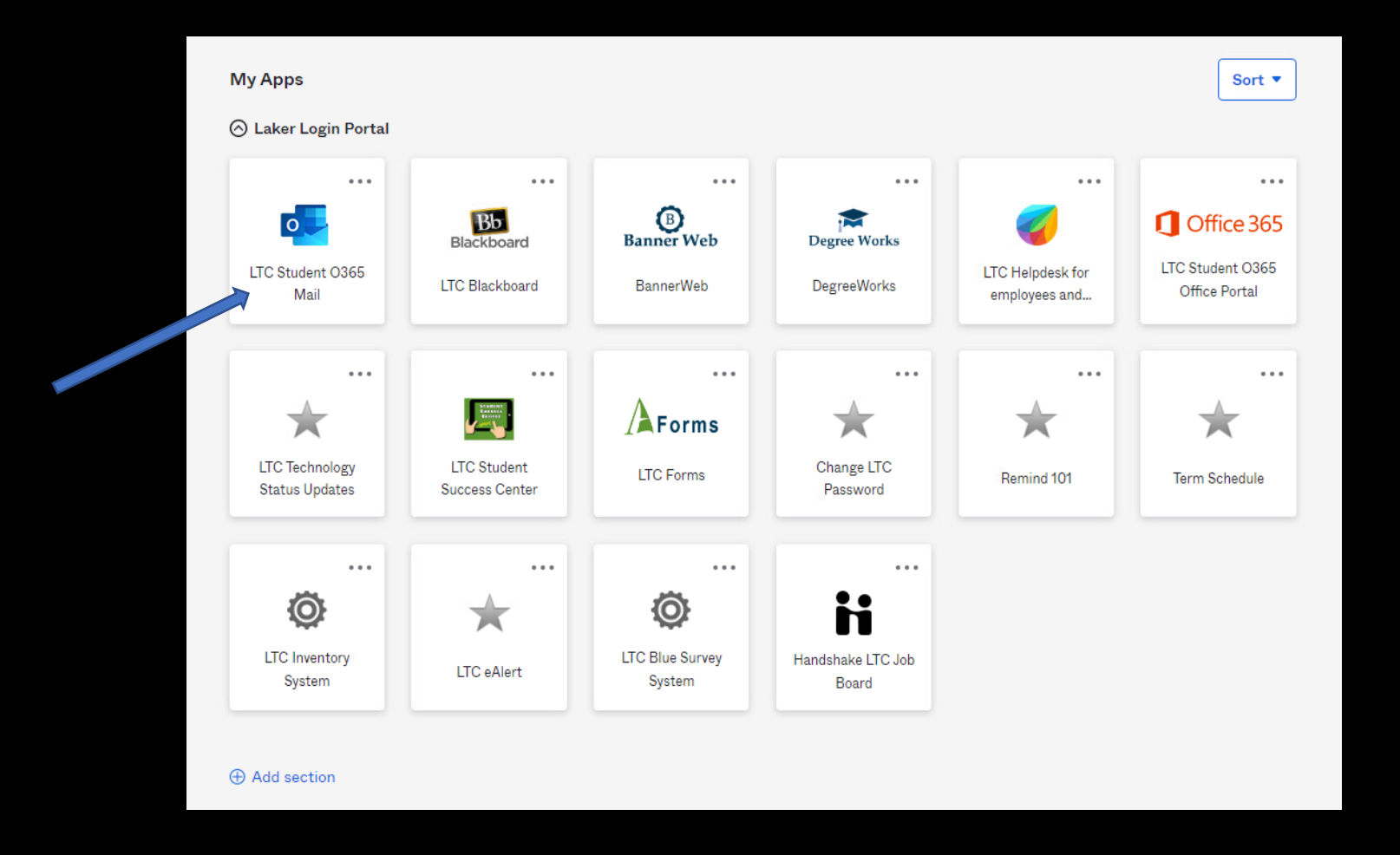

# Click: The menu icon (top left)

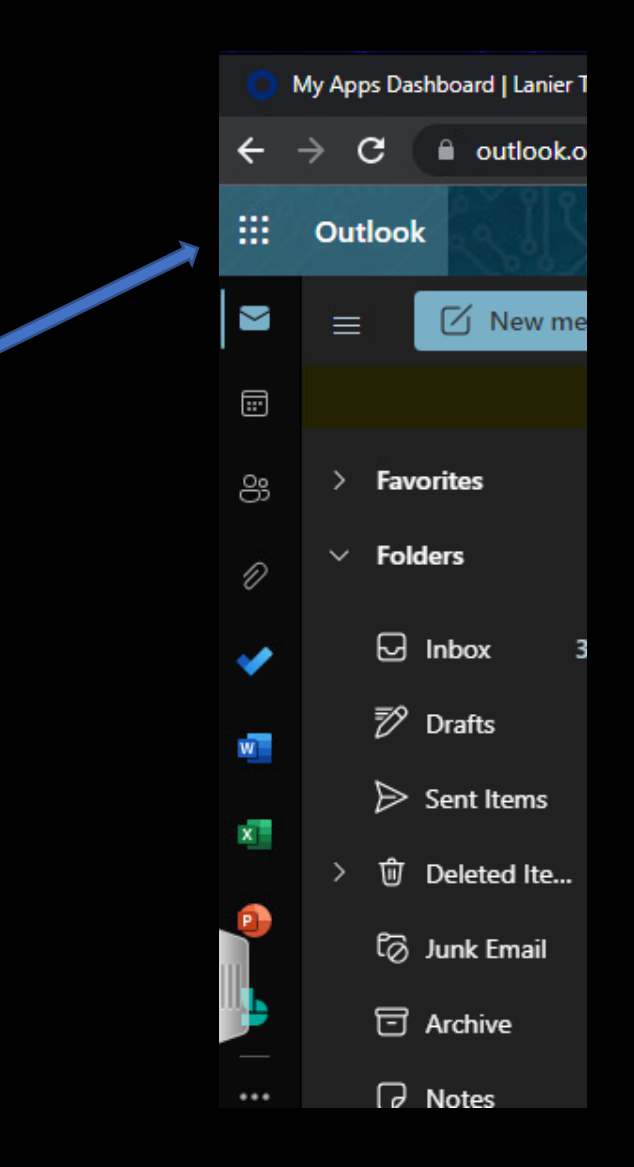

# Click: OneDrive

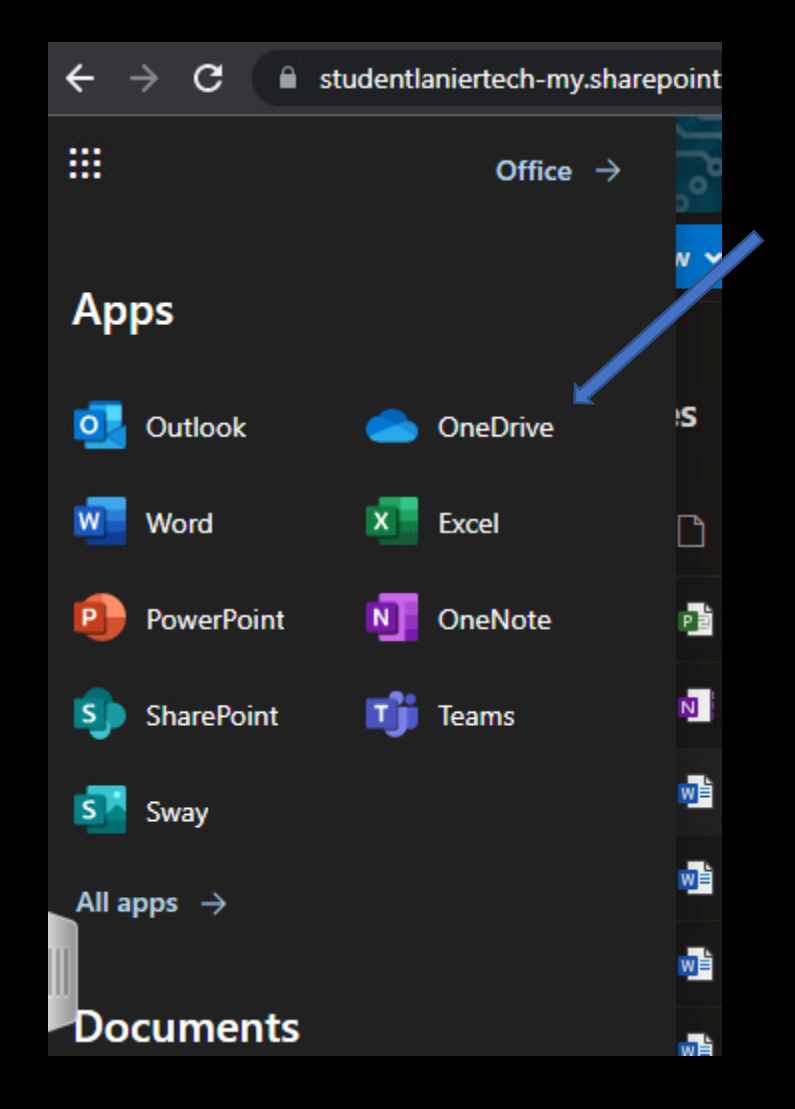

### To save files from your computer, you will need to upload to OneDrive 1. Click: Upload 2. Click: File

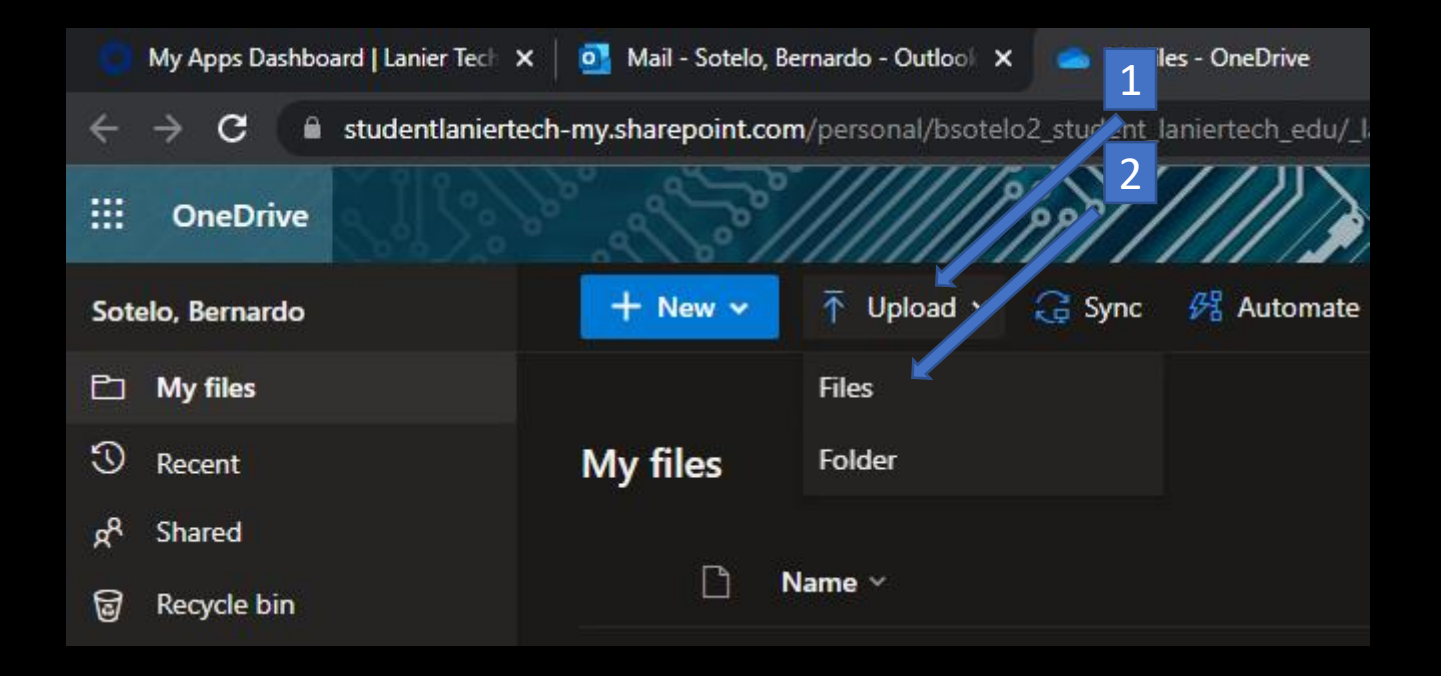

# 1. Click: Desktop

- 2. Click: On the File name
- 3. Click: Open

| 📀 Open                                  |            |                    |                |              | 2                  |                   |           |          |               | ×      |             |
|-----------------------------------------|------------|--------------------|----------------|--------------|--------------------|-------------------|-----------|----------|---------------|--------|-------------|
| $\leftarrow \rightarrow \cdot \uparrow$ | 🔜 > This   | PC > Desk p        |                |              |                    | ~                 | Ō         | ρs       | earch Desktop |        |             |
| Organize 🔻                              | New folder |                    |                |              |                    |                   |           |          |               |        |             |
| 📌 Ouick acce                            | 55         | Name               | ^              |              | oate modified      | Туре              | Size      |          |               |        | 1111/2000   |
| Deskton                                 |            | 📄 Project1         |                |              | 4/13/2022 11:30 AM | Microsoft Project |           | 225 KB   |               |        |             |
|                                         | ~<br>•     | 💼 Temp Project     |                |              | 4/13/2022 11:09 AM | Microsoft Project |           | 225 KB   |               |        |             |
| Documen                                 | nts 🛪      | 💼 VDI - Save Do    | oc to OneDrive |              | 4/13/2022 12:10 PM | Microsoft Project |           | 226 KB   |               |        |             |
| Download                                | ds 📌       |                    |                |              |                    |                   |           |          |               |        |             |
| Pictures                                | *          |                    |                |              |                    |                   |           |          |               |        |             |
| 🁌 Music                                 |            |                    |                |              |                    |                   |           |          |               |        |             |
| Videos                                  |            |                    |                |              |                    |                   |           |          |               |        | Filo size 🗸 |
| 💻 This PC                               |            |                    |                |              |                    |                   |           |          |               |        | 3           |
| 🔿 Network                               |            |                    |                |              |                    |                   |           |          |               |        |             |
| -                                       |            |                    |                |              |                    |                   |           |          |               |        | 10.8 KB     |
|                                         |            |                    |                |              |                    |                   |           |          |               |        | 24.4 KB     |
|                                         | File nar   | me: VDI - Save Doo | to OneDrive    |              |                    |                   | ~         | All File | s             | $\sim$ | 60.0 KD     |
|                                         |            |                    |                |              |                    |                   |           | Ор       | en 🛛          | Cancel | 62.9 KB     |
|                                         |            |                    | <u>M</u>       | Document2.do | ocx                | Januar            | y 15, 202 | 21       | Sotelo, Bern  | ardo   | 62.9 KB     |
|                                         |            |                    | WÈ             | Document3.de | ocx                | Januar            | y 21, 202 | 21       | Sotelo, Bern  | nardo  | 58.0 KB     |

# The document has now been saved to OneDrive!

# How to Retrieve Documents From OneDrive in VDI

Note: If you are already in the VDI computer, skip to page 25

Open a web browser to navigate to a vdi desktop. Go to: https://vdi.laniertech.edu Click on: VMware Horizon HTML Access

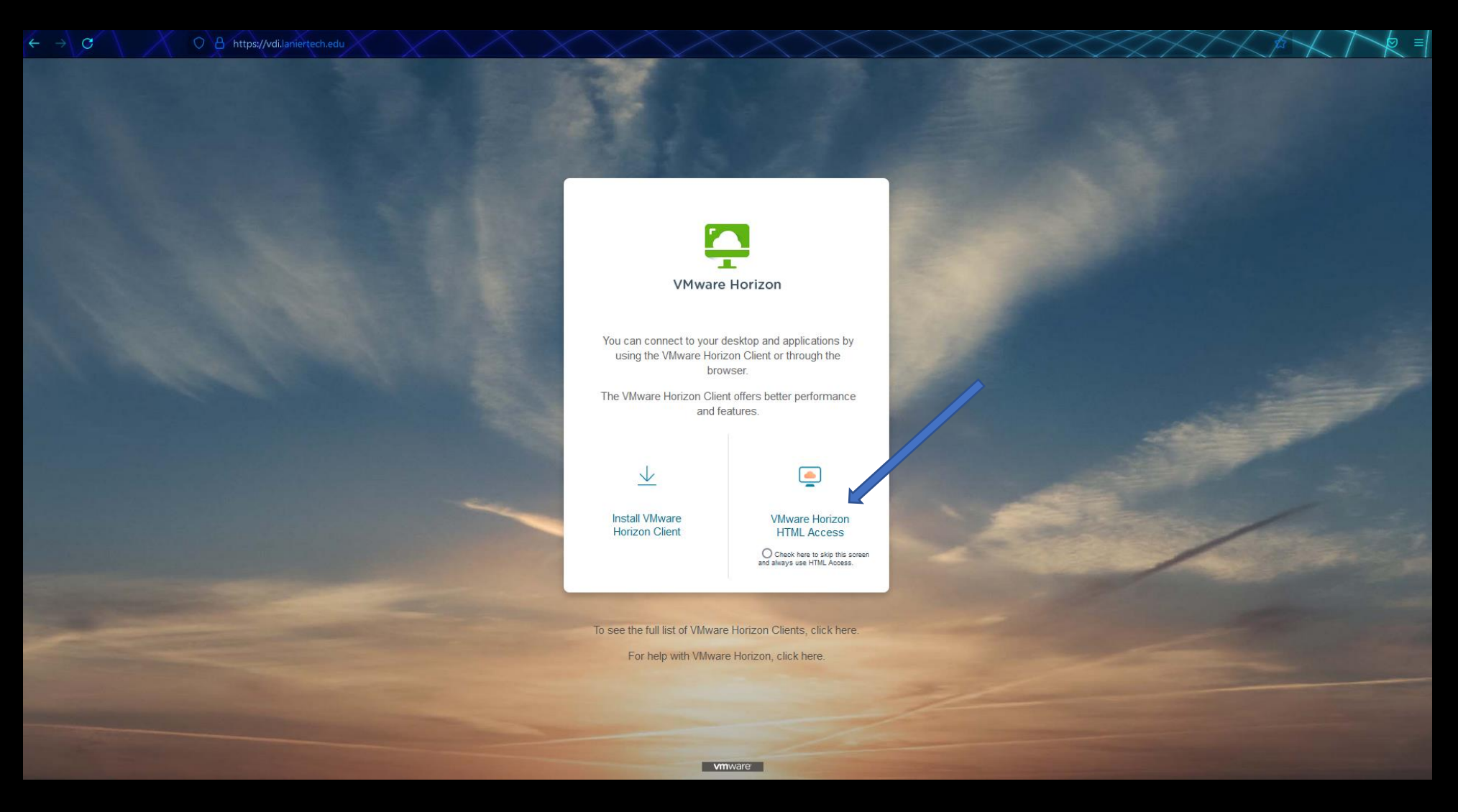

# Sign in by using your LTC Student account Click: Login

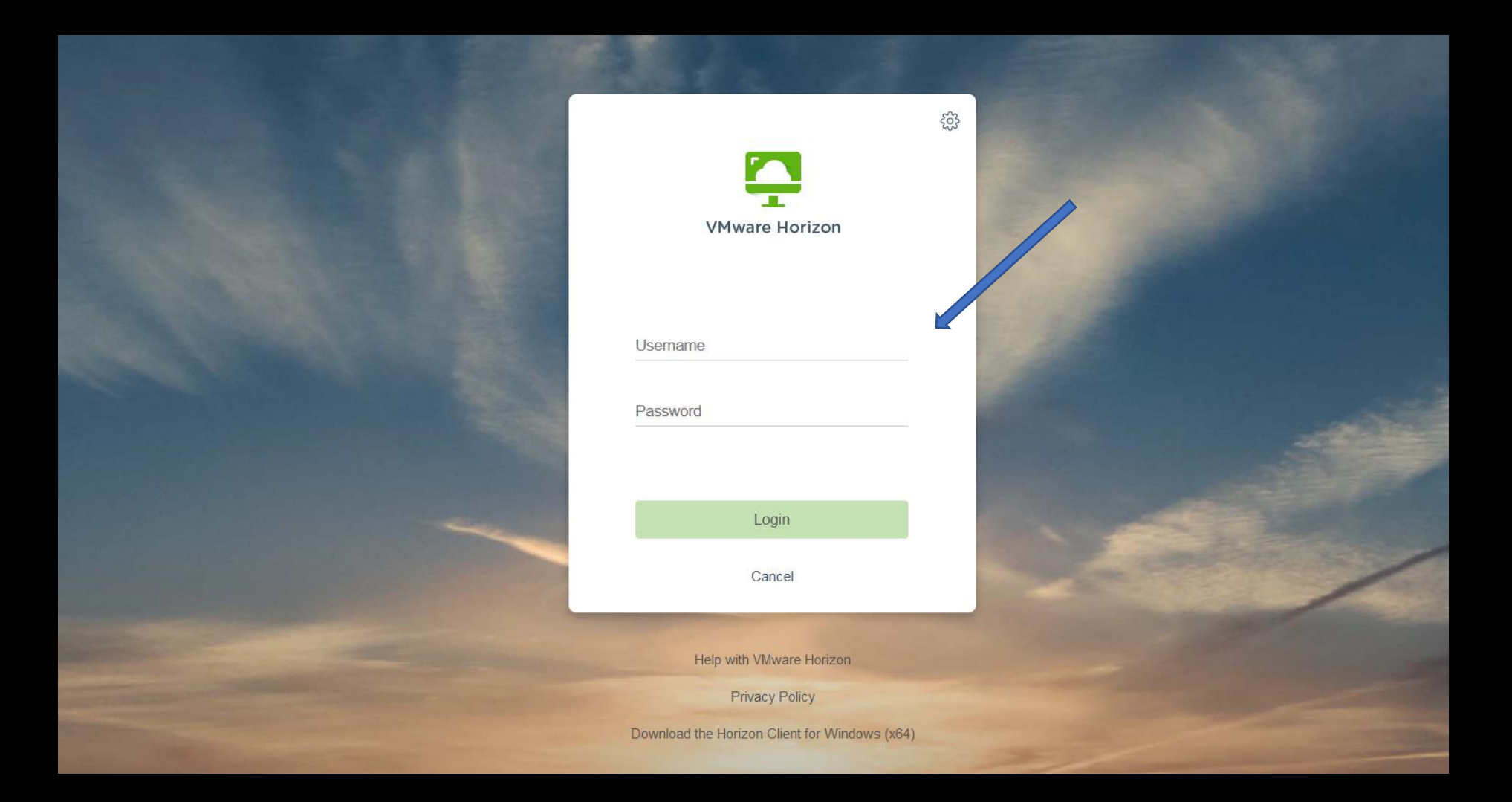

# Click the desired desktop computer (in this example, it would be Library)

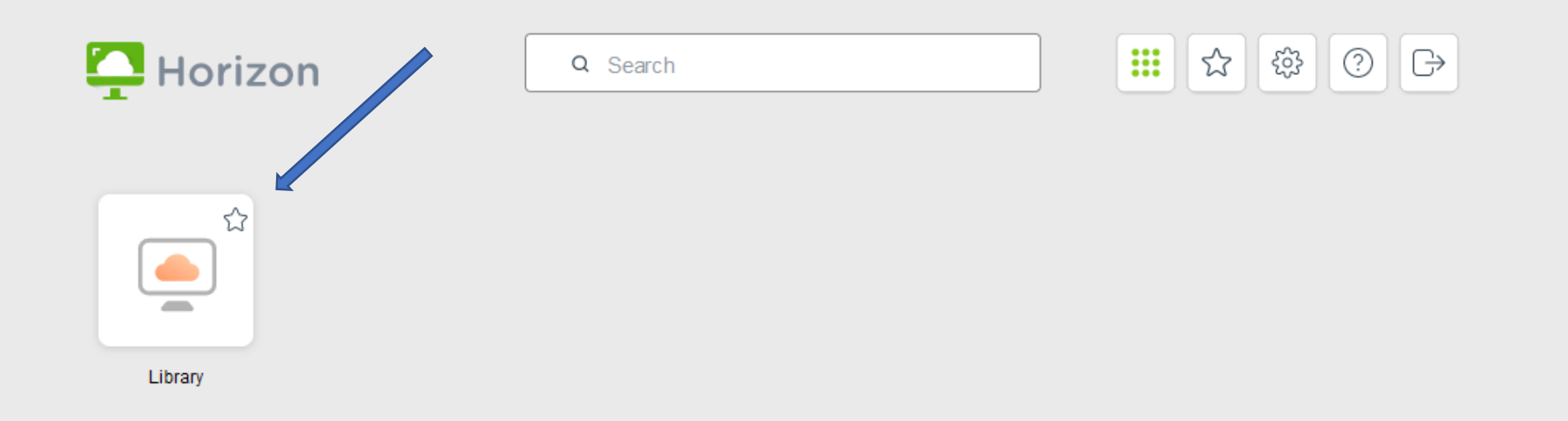

# Click: Advanced... (this step may not always appear. Go to next slide)

#### Firefox

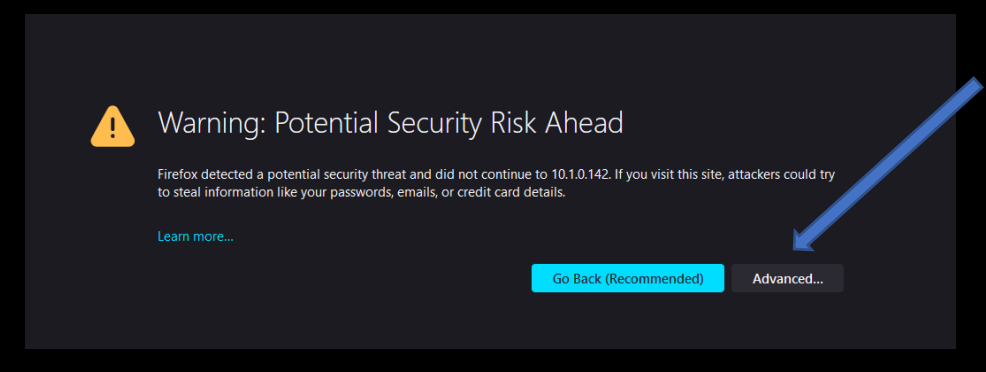

#### Chrome

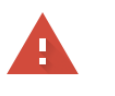

Advanced

#### Your connection is not private

Attackers might be trying to steal your information from **10.1.0.27** (for example, passwords, messages, or credit cards). <u>Learn more</u>

 NET::ERR\_CERT\_AUTHORITY\_INVALID

 Q
 To get Chrome: aighest level of security, turn on enhanced protection

Back to safety

## Click: Accept the Risk and Continue or Proceed to 10.1.0.... (this step may not always appear. Go to next slide)

#### Firefox

| Warning: Potential Security Risk Ahead                                                                                                    |  |
|----------------------------------------------------------------------------------------------------|--|
| Firefox detected a potential security threat and did not continue to 10.1.0.142. If you visit this site, attackers could try to steal information like your passwords, emails, or credit card details. |  |
|                                                                                                    |  |
| Go Back (Recommended) Advanced                                                                                                    |  |
|                                                                                                    |  |
|                                                                                                    |  |
| The certificate is not trusted because it is self-signed.                                                                                                    |  |
| Error code: MOZILLA_PKIX_ERROR_SELF_SIGNED_CERT                                                                                                    |  |
| View Certificate                                                                                                    |  |
| Go Back (Recommended) Accept the Risk and Continue                                                                                                    |  |
|                                                                                                    |  |

#### Chrome

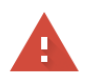

# Your connection is not private Attackers might be trying to steal your information from 10.1.0.27 (for example, passwords, messages, or credit cards). Learn more NET:ERR\_CERT\_AUTHORITY\_INVALID Image: Construct of the security of the security, turn on enhanced protection Hide advanced Back to safety This server could not prove that it is 10 u0.27; its security certificate is not trusted by your computer's operating system. This say be caused by a misconfiguration or an attacker intercepting your connection. Proceed to 10.1.0.27 (unsafe)

Once you are in VDI Open a web browser Go to: <u>https://login.laniertech.edu</u> Login with your student email and password.

|        | Technical College |  |
|--------|-------------------|--|
|        | Sign In           |  |
| LTC Em | ail               |  |
| Passwo | ord               |  |
| Ren    | nember me         |  |
|        | Sign In           |  |
| Need h | elp signing in?   |  |

# To get to OneDrive, we will click a link from your webmail Click: LTC Student O365 Mail

|                                  | Blackboard                    | Banner Web                | Degree Works               | <i></i>                           | Office 365                        |
|----------------------------------|-------------------------------|---------------------------|----------------------------|-----------------------------------|-----------------------------------|
| LTC Student O365<br>Mail         | LTC Blackboard                | BannerWeb                 | DegreeWorks                | LTC Helpdesk for<br>employees and | LTC Student O365<br>Office Portal |
|                                  |                               |                           |                            |                                   |                                   |
| $\star$                          |                               | Forms                     | $\star$                    | $\star$                           | $\star$                           |
| LTC Technology<br>Status Updates | LTC Student<br>Success Center | LTC Forms                 | Change LTC<br>Password     | Remind 101                        | Term Schedule                     |
|                                  |                               |                           |                            |                                   |                                   |
| Ô                                | $\star$                       | Ô                         | ii                         |                                   |                                   |
| LTC Inventory<br>System          | LTC eAlert                    | LTC Blue Survey<br>System | Handshake LTC Job<br>Board |                                   |                                   |

# Click: The menu icon (top left)

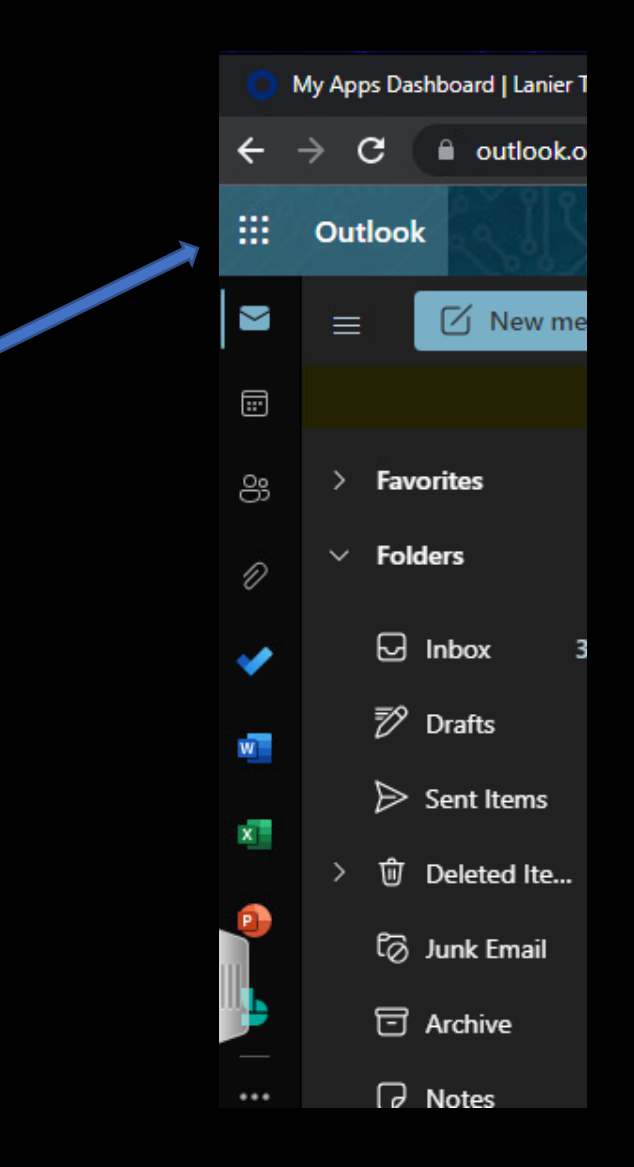

# Click: OneDrive

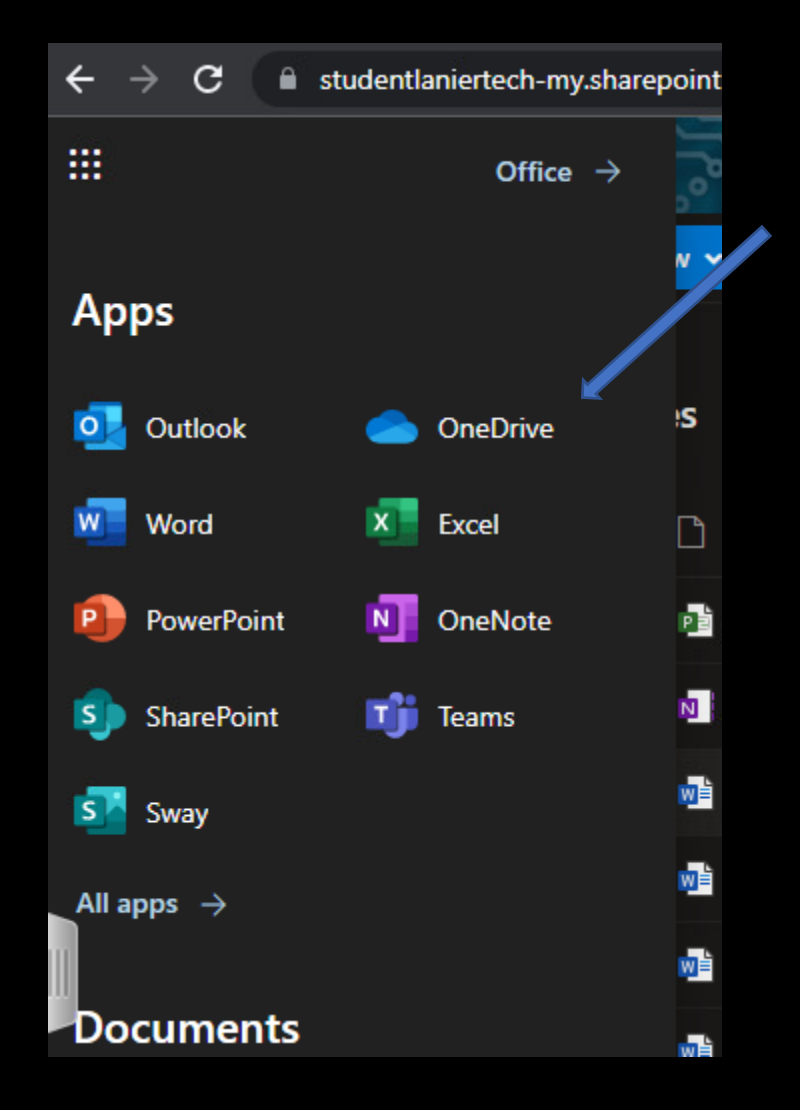

# Click on the desired file

| + New ~  | ↑ Upload ~        | G Sync      | 🖧 Automate | *                 |
|----------|-------------------|-------------|------------|-------------------|
| My files |                   |             | /          |                   |
| Ľ        | Name 🗸            |             |            | Modified ~        |
| P        | VDI - Save Doc to | OneDrive.mp | q          | About an hour ago |
|          |                   |             |            |                   |

# Click: Open Project

#### **Open Project?**

https://studentlaniertech-my.sharepoint.com wants to open this application.

Always allow studentlaniertech-my.sharepoint.com to open links of this type in the associated app

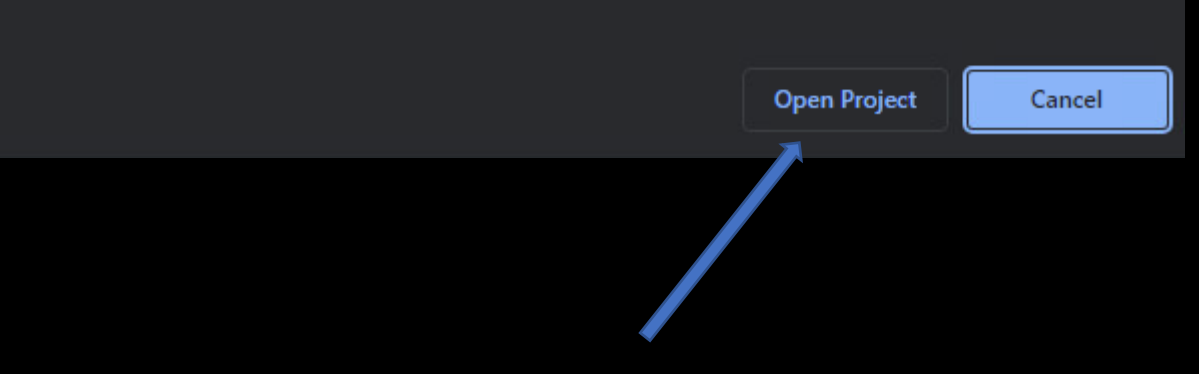

# Click: Yes

#### Microsoft Office

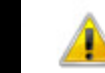

Some files contain viruses that can be harmful to your computer. It is important to be certain that this file is from a trustworthy source.

Do you want to open this file?

Program: Microsoft Project

#### Address:

https://studentlaniertech-my.sharepoint.com/personal/bsotel o2\_student\_laniertech\_edu/Documents/VDI - Save Doc to OneDrive.mpp

Yes

No

# Input: Student email address Click: Next

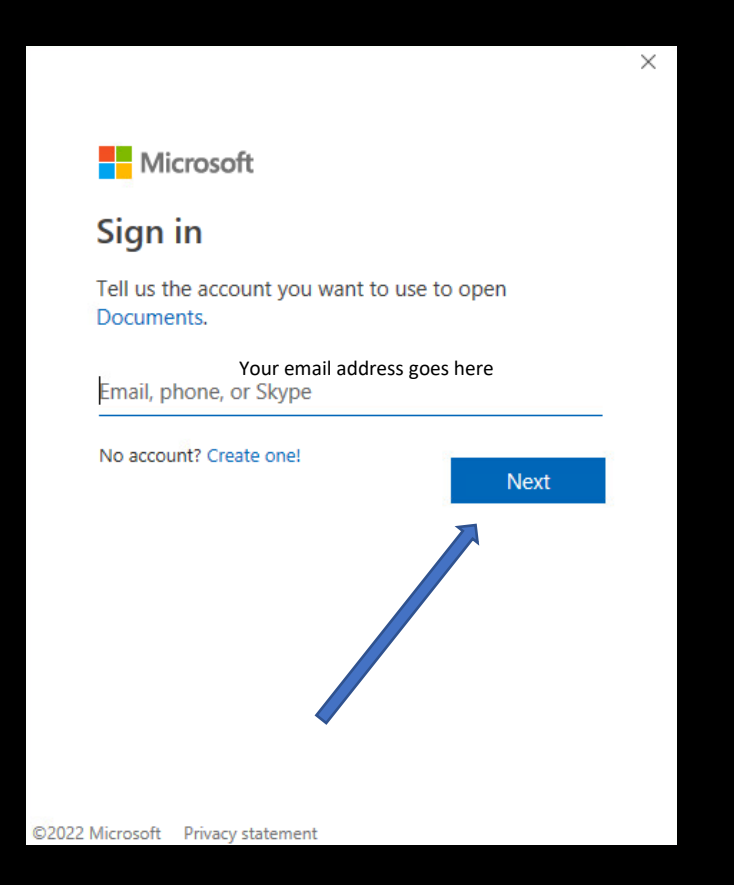

# Click: No, sign in to this app only

#### Stay signed in to all your apps

Windows will remember your account and automatically sign you in to your apps and websites on this device. This will reduce the number of times you are asked to login.

#### Allow my organization to manage my device

(i) Selecting this option means your administrator can install apps, control settings, and reset your device remotely. Your organization may require you to enable this option to access data and apps on this device.

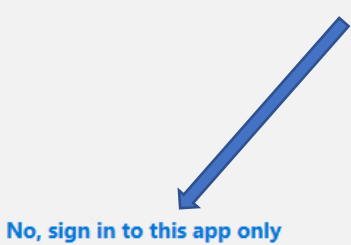

# You should be back in your file!

| ы                      |        |                                             |                           |         |                                       |            | Gantt Chart To                   | pols                              |                                         |                                  |                            | ave Doc      | : to One      | Drive - Proj | ect Profe | sional    |                  |           |                              |                  |                                                 |            |                |       |
|------------------------|--------|---------------------------------------------|---------------------------|---------|---------------------------------------|------------|----------------------------------|-----------------------------------|-----------------------------------------|----------------------------------|----------------------------|--------------|---------------|--------------|-----------|-----------|------------------|-----------|------------------------------|------------------|-------------------------------------------------|------------|----------------|-------|
| File                   | Task   | Resou                                       | ce Report                 | Project | View                                  | Help       | Format                           | Q                                 | Tell me what y                          | ou want to do                    |                            |              |               |              |           |           |                  |           |                              |                  |                                                 |            |                |       |
| Gantt<br>Chart<br>View | Paste  | Cut<br>Copy<br>Format<br>Clipboard<br>Today | Painter Calibri           | U D     | 11 •<br>• <u>A</u> •<br><sub>Fa</sub> | 0× 25× 50× | 75× 100×<br>දී   ක දරූ<br>Schedu | ♥ Mark<br>♥ Respe<br>➡ Inactivule | on Track 👻<br>ct Links M<br>vate S<br>M | Aanually Auto<br>Chedule Schedul | Inspect Move Mode<br>Tasks | Task<br>Task | Sumr          | nary Milesto | ne Delive | 1:00 F    | Informat         | ion 편 Add | s<br>Is<br>to Timelin<br> 2: | e Scro<br>to Ta  | P Find<br>Clear<br>II<br>sk ↓ Fill +<br>Editing | •          | 3:00 PM        |       |
| TIM                    | Wed 4/ | 13/22                                       |                           |         |                                       |            |                                  |                                   |                                         |                                  | Ac                         | ld tasl      | ks witl       | n dates to   | o the ti  | meline    | 9                |           |                              |                  |                                                 |            |                |       |
|                        | •      | Task<br>Mode ▼                              | Task Name                 | •       | Duration                              | 🗸 Start    | ← Finisl                         | h 👻                               | Predecessors                            | Resource<br>Names                | ✓ Add New Column           | <b>↓</b> S   | Apr 3,<br>S M | '22<br>1 T W | T F       | Ap<br>S S | r 10, '22<br>M T | W T F     | Apr<br>S S                   | r 17, '22<br>M T | W T F                                           | Apr<br>S S | 24, '22<br>M T | W T F |
| GANTT CHART            |        | <b>A</b>                                    | VDI - Save do<br>OneDrive |         |                                       |            |                                  |                                   |                                         |                                  |                            |              |               |              |           |           |                  |           |                              |                  |                                                 |            |                |       |

### Reminder – save and upload your file back to OneDrive when finished